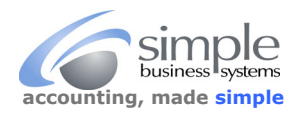

Etsy is constantly modifying their web interface, especially related to the data download process. This is the current process. SimplePort will accept ETSY sales processed through PayPal or directly through the ETSY gateway (aka Direct Checkout). All ETSY PayPal processed sales are automatically imported through the standard PayPal data import process and no additional info from ETSY is required. However, if you have ETSY gateway processed sales and would like that information imported to your QuickBooks company file, then SimplePort requires the following data files from ETSY...

## ETSY Orders, ETSY Order Items and ETSY Deposits.

How to download the required ETSY data files for SimplePort processing:

| Log into your ETSY a               | ccount, from the <b>Sho</b> | <b>op Manager</b> naviga | tion panel, select <b>Se</b> | ettings                                 | Shop Manager      |     |
|------------------------------------|-----------------------------|--------------------------|------------------------------|-----------------------------------------|-------------------|-----|
|                                    |                             |                          |                              | Q                                       | Search            |     |
|                                    |                             |                          |                              | â                                       | Dashboard         |     |
|                                    |                             |                          |                              | ≜°_                                     | Listings          |     |
|                                    |                             |                          |                              |                                         | Conversations     |     |
|                                    |                             |                          |                              | Ê                                       | Orders & Shipping |     |
|                                    |                             |                          |                              | <. <sub>11</sub>                        | Stats             |     |
|                                    |                             |                          |                              | 童                                       | Finances          | >   |
|                                    |                             |                          |                              | d.                                      | Marketing         | >   |
|                                    |                             |                          |                              |                                         | Integrations      | New |
| From Settings panel select Options |                             | SETTINGS                 |                              | ~~~~~~~~~~~~~~~~~~~~~~~~~~~~~~~~~~~~~~~ | Community & Help  | >   |
|                                    | C                           | Your subscri             | ption                        | → ¢                                     | Settings          | >   |
|                                    | G                           | Info & Appea             | arance                       |                                         |                   |     |
|                                    | A                           | About your s             | shop                         |                                         |                   |     |
|                                    | 2                           | → Options                |                              |                                         |                   |     |
|                                    |                             |                          |                              |                                         |                   |     |
| From the Options na                | avigation links select      | Download Data —          |                              |                                         |                   |     |
| Options                            | Vacation Mode               | Web Analytics            | Download Data                | Close Shop                              | 1                 |     |

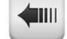

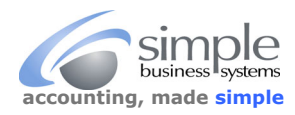

## Use the Orders display to download the three ETSY data files required for your SimplePort data conversion

| Orders                                                                                                    |
|----------------------------------------------------------------------------------------------------|
| The Order Item CSV is a report of your sales at an individual item level.                                                                                                    |
| The <b>Order</b> CSV is a report of your sales at the order level. This report includes payment method for each order, along with card processing fees and bank deposit amounts for Etsy Payments orders. |
| The <b>Etsy Payments Sales</b> CSV is a report of all of your payments received through Etsy Payments sales. If you've received an IRS form 1099-K from us this report can be used for reconciliation.    |
| The Etsy Payments Deposits CSV is a report of all Etsy Payments deposits made to your bank<br>account.                                                                                                    |
| What type of CSV would you like to download?                                                                                                    |
| - CSV Type -                                                                                                    |
| To download all orders in a year, leave month unselected and choose a year.                                                                                                    |
| - Month - Vear - V                                                                                                    |
| Download CSV                                                                                                    |

Start with the **Order** data download:

From the "What Type of CSV would you like to download?" pick-list, select Orders

| - CSV Type -        | ٠   |
|---------------------|-----|
| - CSV Type -        |     |
| Order Items         |     |
| Orders              |     |
| Etsy Payments Sales |     |
| Etsy Payments Depos | its |

To download all orders in a year, leave month unselected and choose a year.

Now select the Month and Year for the download data from the appropriate pick-list, Etsy will permit downloading a full year by selecting just the year or a specific month by selecting a month and year, you cannot select custom date ranges, only month and year.

Click the **Download CSV** button **Download CSV** 

"EtsySoldOrdersYYYY-MM" is the default file name that is Used by ETSY when the file is downloaded

| - Month - 🔹 🔻  | - Year - 🔻 |
|----------------|------------|
| - Month -      | - Year -   |
| 01 - January   | 2018       |
| 02 - February  | 2017       |
| 03 - March     | 2016       |
| 04 - April     | 2015       |
| 05 - May       | 2014       |
| 06 - 'June     | 2013       |
| 07 - July      | 2012       |
| 08 - August    | 2011       |
| 09 - September | 2010       |
| 10 - October   | 2009       |
| 11 - November  | 2008       |
| 12 - December  | 2007       |
|                | 2006       |
|                | 2005       |
|                |            |

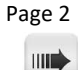

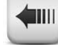

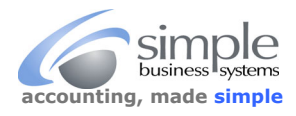

٠

| Now download the <b>Order Items</b>                                                                                            |                                                                                                    |                                                                                                    | •                                                                                                    |
|----------------------------------------------------------------------------------------------------|----------------------------------------------------------------------------------------------------|----------------------------------------------------------------------------------------------------|----------------------------------------------------------------------------------------------------|
|                                                                                                    |                                                                                                    | - CSV Type -                                                                                                    |                                                                                                    |
| edure as the Order download, verify you<br>d year as the Order download file, save tl<br>sySoldItemsYYYY-MM" default file name | are<br>he                                                                                                    | Orders<br>Orders<br>Etsy Payments Sales<br>Etsy Payments Deposit                                                                                                    | s                                                                                                    |
| <b>ct Checkout Deposits</b><br>edure as the previous two file downloads<br>g the "EtsyDepositsYYYY-MM default file             | ;,<br>2                                                                                                    | Order Items<br>- CSV Type -<br>Order Items<br>Orders<br>Etsy Payments Sales                                                                                                    | T                                                                                                    |
|                                                                                                    | Items<br>edure as the Order download, verify you<br>d year as the Order download file, save the<br>sySoldItemsYYYY-MM" default file name<br>ct Checkout Deposits<br>edure as the previous two file downloads<br>og the "EtsyDepositsYYYY-MM default file | Items<br>edure as the Order download, verify you are<br>d year as the Order download file, save the<br>ssySoldItemsYYYY-MM" default file name<br>ct Checkout Deposits<br>edure as the previous two file downloads,<br>ng the "EtsyDepositsYYYY-MM default file | Items Orders   edure as the Order download, verify you are - CSV Type -   order Items Orders   tsySoldItemsYYYY-MM" default file name Etsy Payments Sales   ct Checkout Deposits - CSV Type -   edure as the previous two file downloads, Order Items   order Items - CSV Type -   Order Items - CSV Type -   Order Items - CSV Type -   Order Items - CSV Type -   Order Items - CSV Type -   Order Items - CSV Type -   Order Items - CSV Type -   Order Items - CSV Type -   Orders - Etsy Payments Sales |

These three Etsy files will be uploaded to the SimplePort service to provide one QuickBooks iif data import file that will have all info required to match to the QuickBooks item list and will include the cash transfers between the Etsy bank account and the business checking account.

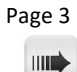